## 学生用户密码找回操作流程

## 友情提示:

①此功能使用时学生应保护好自己的身份证信息,以防他人私底下对您已选课程进行退课!!
②此功能只针对于有中华人民共和国身份证的中国公民(学生)。
③此功能只针对学生进行使用,普通老师密码无法找回。
④若使用此功能无法找回,请于学院教务秘书联系。

## 一、忘记密码

功能描述:登录账户,进入系统。

适用浏览器:谷歌浏览器、360浏览器(必须设为极速模式)。

|                                 |                    |                                                                                                    |                  | 19 – a ×              |
|---------------------------------|--------------------|----------------------------------------------------------------------------------------------------|------------------|-----------------------|
| C A A A Intp://jwgLnwnu.edu.cn/ |                    | ◆ ◆ ※<br>● #23#85( (##9)<br>● #22#5(                                                                                                    | 🔍 🖓 Arukanan 🔍 🔍 | J• ■• ¾• ♠• ♀ 88 ⋺• ≡ |
|                                 | Thititit ≠ nn-anna | 田 户 登录<br>家時<br>評価 入所号                                                                                                    | 1                |                       |
|                                 |                    | <b>\$65)</b><br>97562-52593<br>223122859                                                                                                    |                  |                       |
|                                 |                    | िक्रमात्रिक विश्व विश्व सिम्सिक सिम्सिक सि |                  | 1                     |
|                                 |                    |                                                                                                    |                  |                       |
|                                 |                    |                                                                                                    |                  |                       |

**步骤一:** 进入普通教师或学生端登录网址: <u>http://jwgl.nwnu.edu.cn/jsxsd/</u> 点击忘记密 码。

| () ≥ ▶11× ∧ ? 数5 — #16.8.8. | 附行运攻                          |  |
|-----------------------------|-------------------------------|--|
| *                           | 新统入地合<br><b>委</b> 的<br>       |  |
|                             | 88953<br>安安                   |  |
|                             | Copyright @ 2020 湖南强箭科技发展有限公司 |  |
|                             |                               |  |
|                             |                               |  |
|                             |                               |  |
|                             |                               |  |

步骤二: 输入登录账户点击下一步

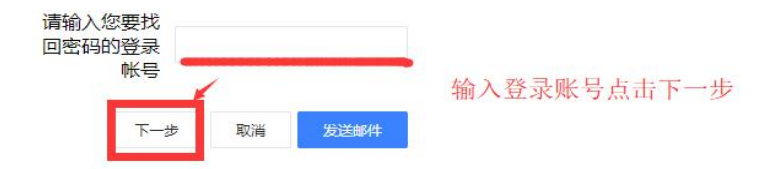

步骤三: 输入身份证件号后点击重置密码

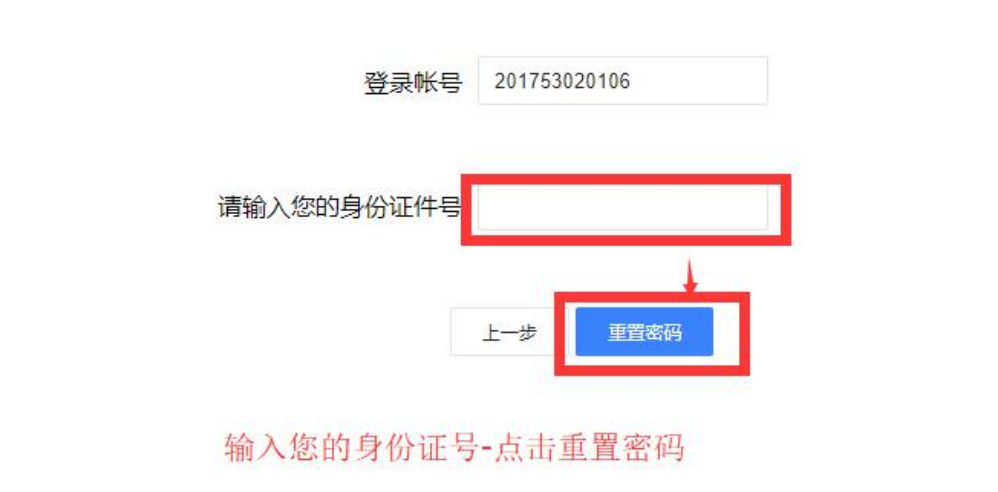

## 步骤四: 密码重置成功后的提示信息

| 技术驱动 | 210.26.109.129 显示 | [只读]赋能工作che ( |
|------|-------------------|---------------|
|      | 密码已重置为身份证号的后六位    |               |
|      |                   | 确定            |
|      |                   |               |
|      |                   |               |
|      | 请输入您的身份证件号        |               |
| 重置   | 后提示未身份证后六位        |               |
|      | 上一步重置密码           |               |

- 说明: ① 身份证号带 X 的同学请注意格式的大小写(若大写不成功可尝试小写)
  - ② 重置后的密码为身份证后六位